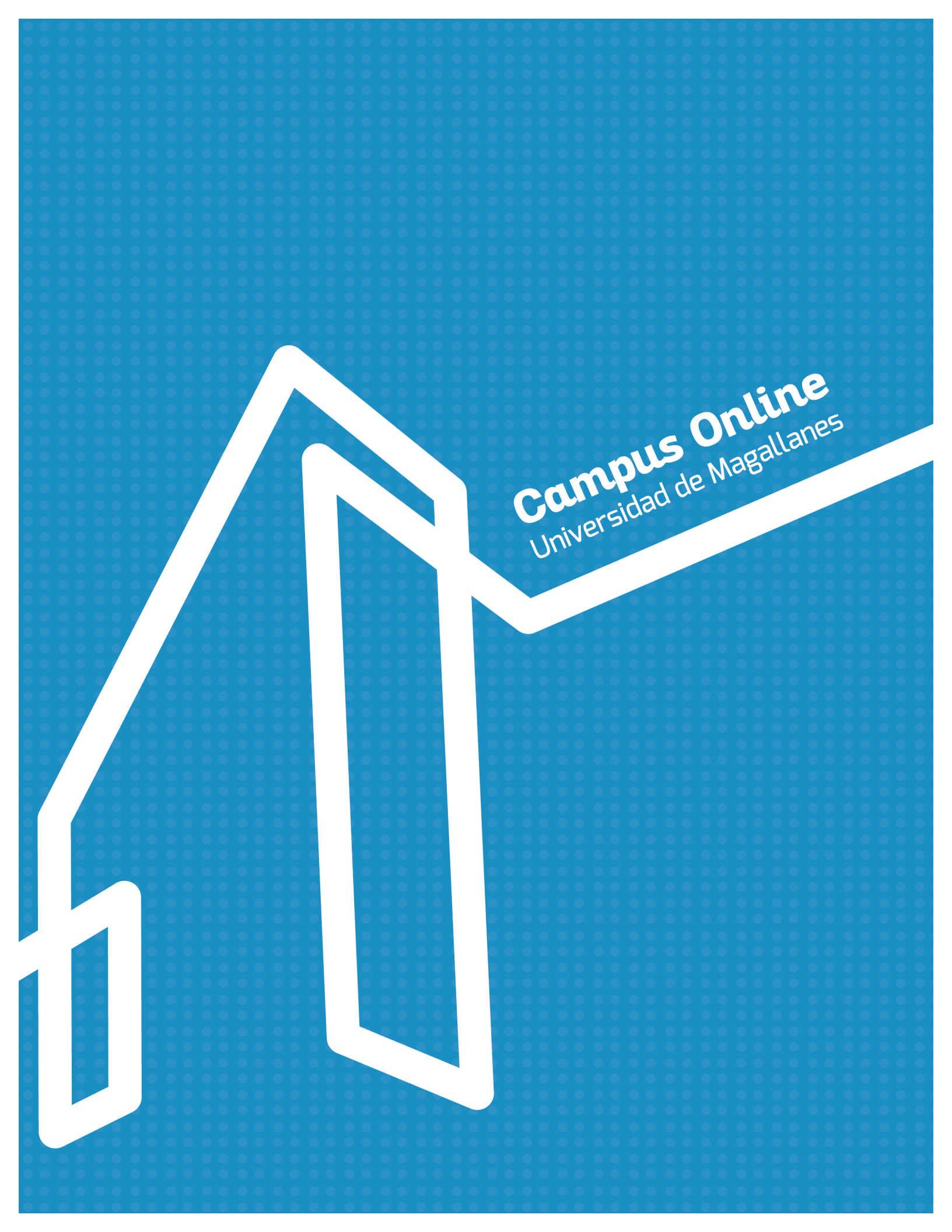

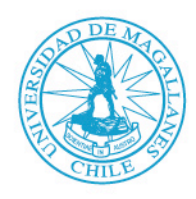

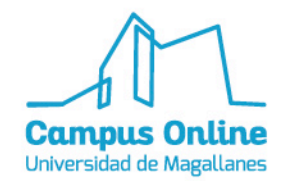

## Manual de Symbaloo

## > ¿Qué es Symbaloo?

Symbaloo es una aplicación que permite organizar y categorizar distintos enlaces web, funcionando como una biblioteca virtual del cual se puede acceder cualquier tipo de dispositivo que cuente con conexión a internet. Se pueden crear secciones denominadas webmix, la cual cuenta con bloques modificables.

## > Tutorial Básico en el uso de Symbaloo

Para registrarse es necesario ingresar https://www.symbaloo.com

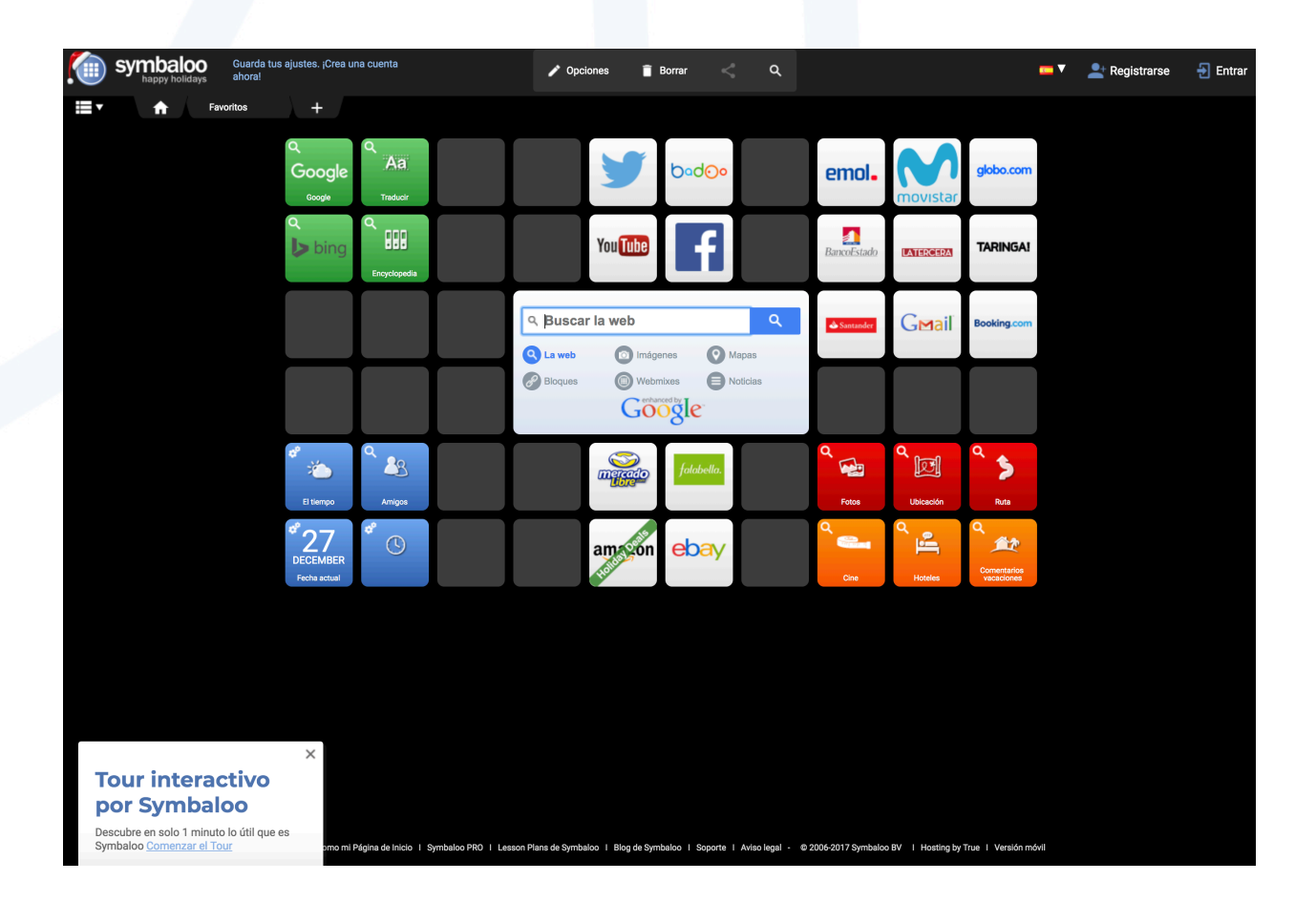

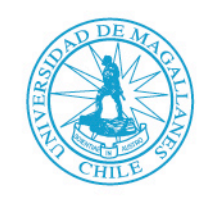

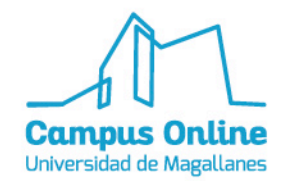

Elegir la opción **REGISTRARSE** en la parte superior derecha de la pantalla.

| ▼ == | 上 Registrarse | 🛃 Entrar |
|------|---------------|----------|
|      |               |          |

Se abrirá la siguiente ventana: Tienes la opción de registrarte con Facebook o con una cuenta de Google, también puedes hacerlo mediante cualquier otro correo. En este caso, nos registraremos con una cuenta de Google.

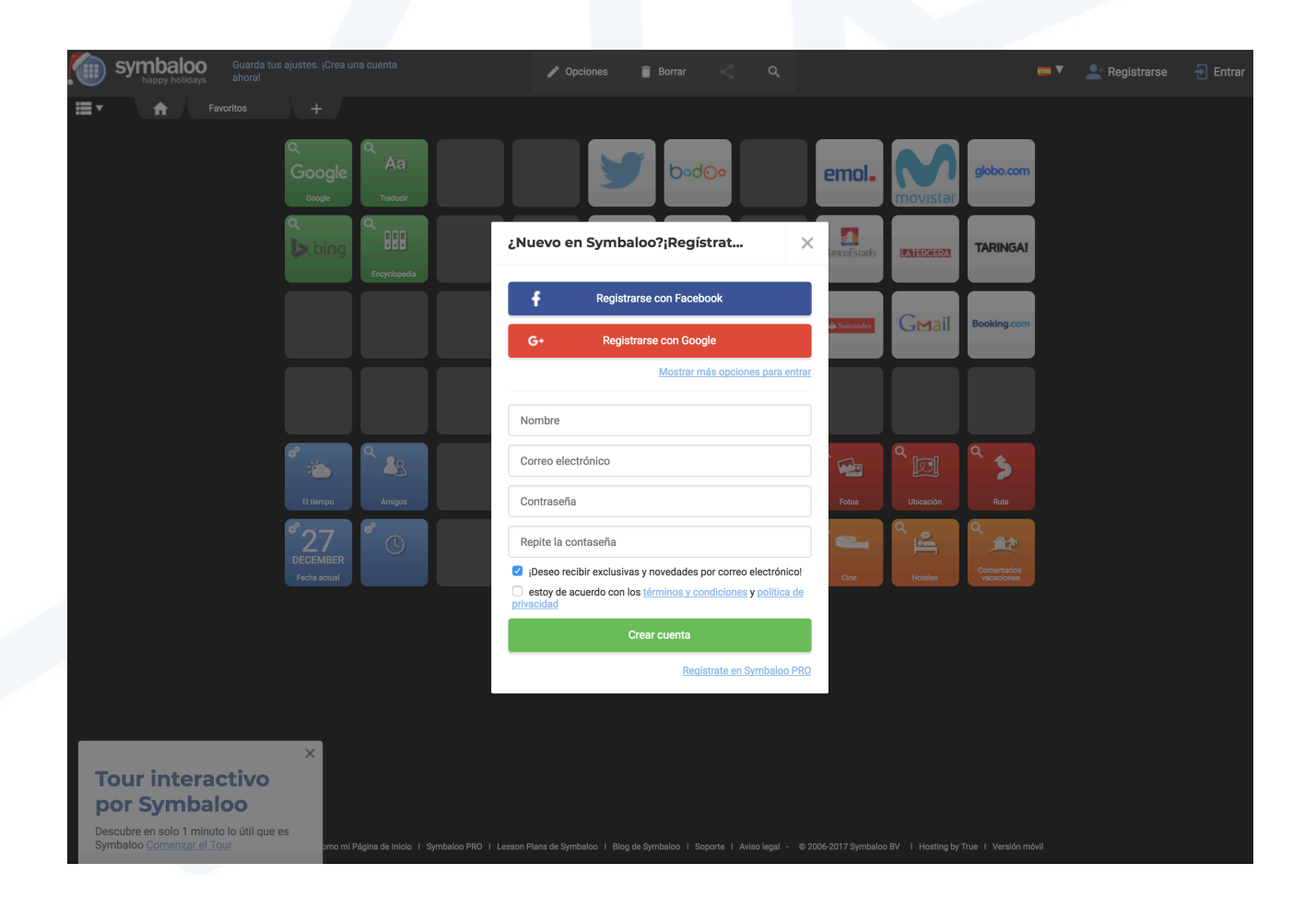

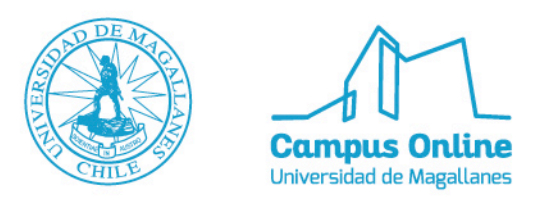

Al ingresar a la cuenta, veremos todas nuestras webmix creadas, las cuales son secciones con bloques, como eres nuevo verás los bloques predeterminados. En este caso, como es una cuenta activa vemos las webmix y algunos bloques enlazados.

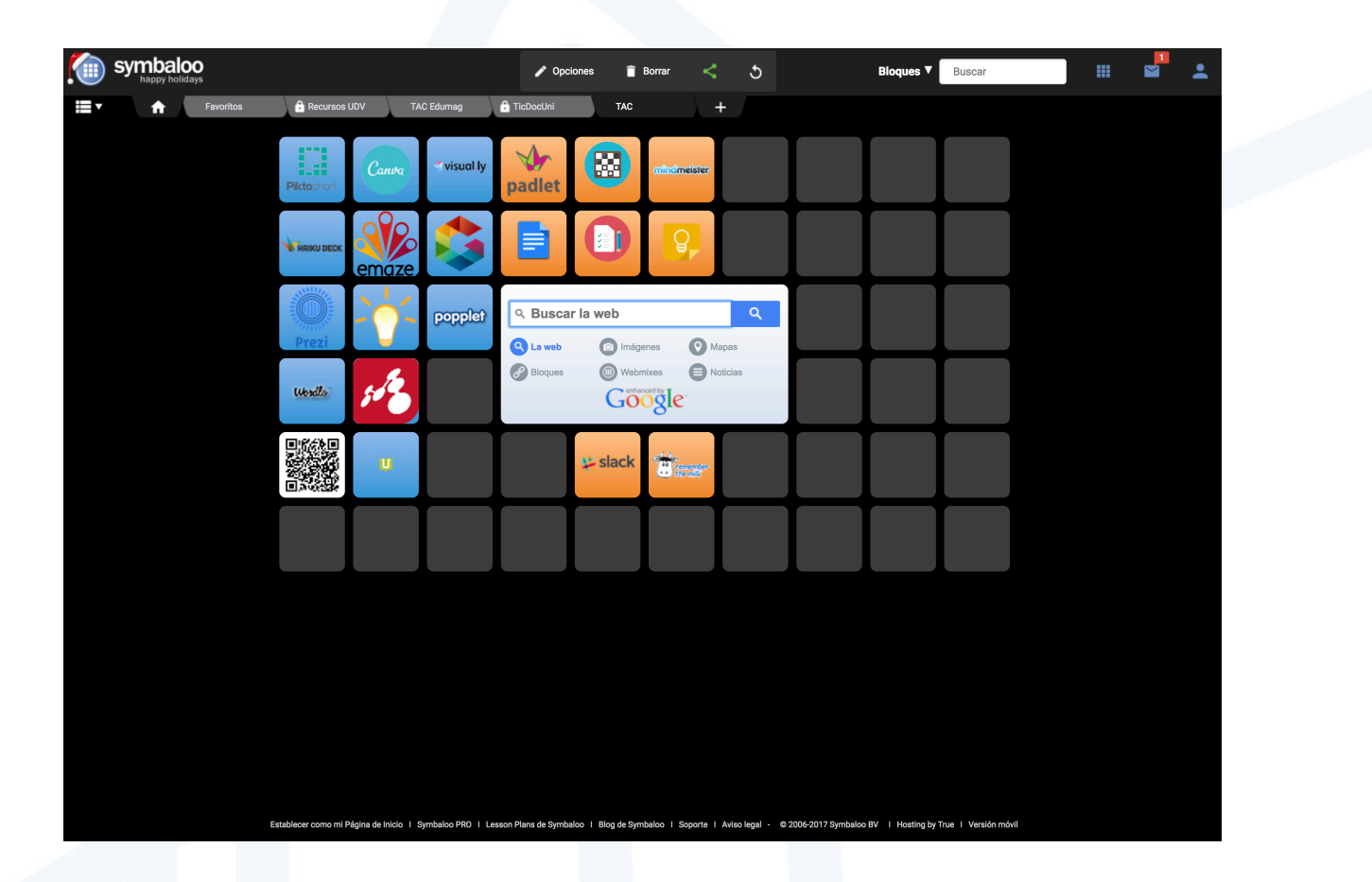

Para crear una nueva webmix debes presionar el siguiente botón:

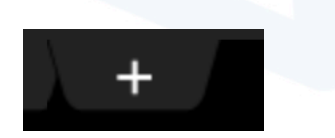

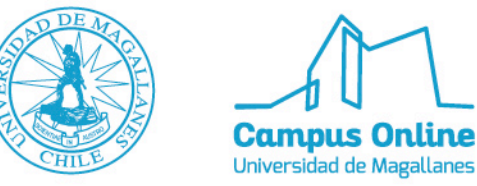

Se abrirá la siguiente ventana: Puedes añadir un webmix vacío o elegir uno de la galería de Symbaloo. Si eliges crear uno deberás colocar un nombre.

|                        |                                                                    | 🖋 Opciones 🛛 📋 B            | orrar < 5                    | В                             | loques 🔻 | Buscar |  | • |
|------------------------|--------------------------------------------------------------------|-----------------------------|------------------------------|-------------------------------|----------|--------|--|---|
| E Favoritos 🔒 Recursos | UDV TAC Edumag 🔒 Tick                                              |                             |                              |                               |          |        |  |   |
| Pittochort             | Canva visual ly                                                    | diet                        | mindmeister                  |                               |          |        |  |   |
| <b>ж</b> ики веск      | 🎎 📩 🚺                                                              |                             | 9                            |                               |          |        |  |   |
|                        | Añadir webmix                                                      |                             |                              | ?                             | ×        |        |  |   |
| Prezi                  | Un webmix es una recopilación de l                                 | bloques. Puedes elegir ur   | o ya creado, o crear uno des | sde cero                      |          |        |  |   |
| Wendle,                | Añadir un webmix                                                   | x vacío                     | Buscar un webr<br>Syn        | mix en la galeria c<br>nbaloo | de       |        |  |   |
|                        | Nombre                                                             | 0                           |                              |                               |          |        |  |   |
|                        | RSS                                                                |                             | todos los tij \$ Chile       |                               | \$       |        |  |   |
|                        | + ¡Añadir!                                                         |                             | Q Buse                       | car                           |          |        |  |   |
|                        | Tambien puedes seleccionar los<br>en tu webmix con el inicio rápid | s bloques que estarán<br>Io | ► Empi                       | ieza con el inicio rápid      | 0        |        |  |   |
|                        |                                                                    |                             |                              |                               |          |        |  |   |
|                        |                                                                    |                             |                              |                               |          |        |  |   |
|                        |                                                                    |                             |                              |                               |          |        |  |   |

Se abrirá la siguiente ventana: El nombre denominado para la webmix fue TIC.

| K |   | sy | mb | aloo<br>holidays |           |     |              |          |             |           |             |          |             | 🖍 Opci           | ones     | Î             | Borrar        | <           | Compartir       |       |            |        | Bloques <b>V</b> | Buscar      |          |  | • |
|---|---|----|----|------------------|-----------|-----|--------------|----------|-------------|-----------|-------------|----------|-------------|------------------|----------|---------------|---------------|-------------|-----------------|-------|------------|--------|------------------|-------------|----------|--|---|
|   | Ţ |    | A  |                  | Favoritos |     | 🔒 Reci       | ursos Ul | DV          | TA        | .C Edumag   |          | 🔒 TieDa     | cUni             | X        | TAC           |               |             | IC              |       | +          |        |                  |             |          |  |   |
|   |   |    |    |                  |           |     |              |          |             |           |             |          |             |                  |          |               |               |             |                 |       |            |        |                  |             |          |  |   |
|   |   |    |    |                  |           |     |              |          |             |           |             |          |             |                  |          |               |               |             |                 |       |            |        |                  |             |          |  |   |
|   |   |    |    |                  |           |     |              |          | Añadi       | raqui     |             |          | Q E         | Buscai<br>.a web | r la w   | eb<br>D Imági | enes          | <b>O</b> Me | <b>Q</b><br>pas |       |            |        |                  |             |          |  |   |
|   |   |    |    |                  |           |     |              |          |             |           |             |          | 8           | Noques           | (        | ) Webr        | nixes<br>Ogle |             | licias          |       |            |        |                  |             |          |  |   |
|   |   |    |    |                  |           |     |              |          |             |           |             |          |             |                  |          |               |               |             |                 |       |            |        |                  |             |          |  |   |
|   |   |    |    |                  |           |     |              |          |             |           |             |          |             |                  |          |               |               |             |                 |       |            |        |                  |             |          |  |   |
|   |   |    |    |                  |           |     |              |          |             |           |             |          |             |                  |          |               |               |             |                 |       |            |        |                  |             |          |  |   |
|   |   |    |    |                  |           |     |              |          |             |           |             |          |             |                  |          |               |               |             |                 |       |            |        |                  |             |          |  |   |
|   |   |    |    |                  |           |     |              |          |             |           |             |          |             |                  |          |               |               |             |                 |       |            |        |                  |             |          |  |   |
|   |   |    |    |                  |           | Est | iblecer corr | 10 mi Pá | igina de li | nicio I S | lymbaloo Pi | RO I Le: | isson Plans | de Symba         | loo I Bl | log de Sym    | nbaloo I S    | Soporte I   | Aviso legal -   | © 200 | 6-2017 Syr | nbaloo | BV I Hosting by  | rue I Versi | ón móvil |  |   |

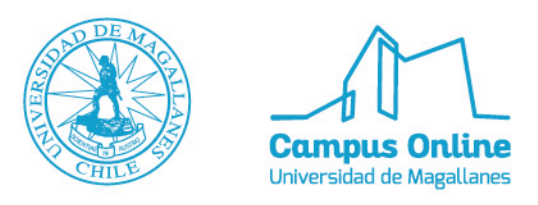

Para añadir un bloque, se debe presionar en cualquiera de ellos, se abrirá la siguiente ventana:

|             | Editar el bloque            | × |
|-------------|-----------------------------|---|
| Añadir aquí | Crea un bloque              | ► |
|             | Busca un bloque             |   |
|             | Busca bloques por categoría |   |
|             |                             |   |

Puedes buscar un bloque ya creado de alguna página que conozcas o bien crear uno nuevo. Al presionar **Crea un bloque** se abrirá la siguiente ventana:

| Editar el bloque                     | ×                |
|--------------------------------------|------------------|
| Crea un bloque                       | ? ▼              |
|                                      |                  |
| Añadir la dirección de la página web |                  |
| http://                              |                  |
| sitio web                            | *                |
| Nombre del bloque                    |                  |
| Darle nombre al bloque               | Mostrar texto    |
| Diseñar un bloque                    |                  |
| Elegir el color del bloque:          | Color del texto: |
|                                      | T                |
| Elige un icono o imagen para el      | bloque           |
|                                      |                  |
| Elige icono                          | Sube una imagen  |

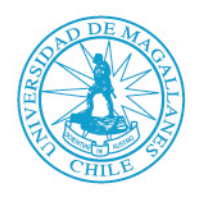

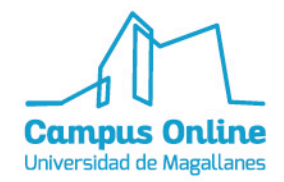

Para crear el bloque debes enlazar la página web que desees, en este caso será <u>https://bitly.com</u> la cual es una página para acortar las URL.

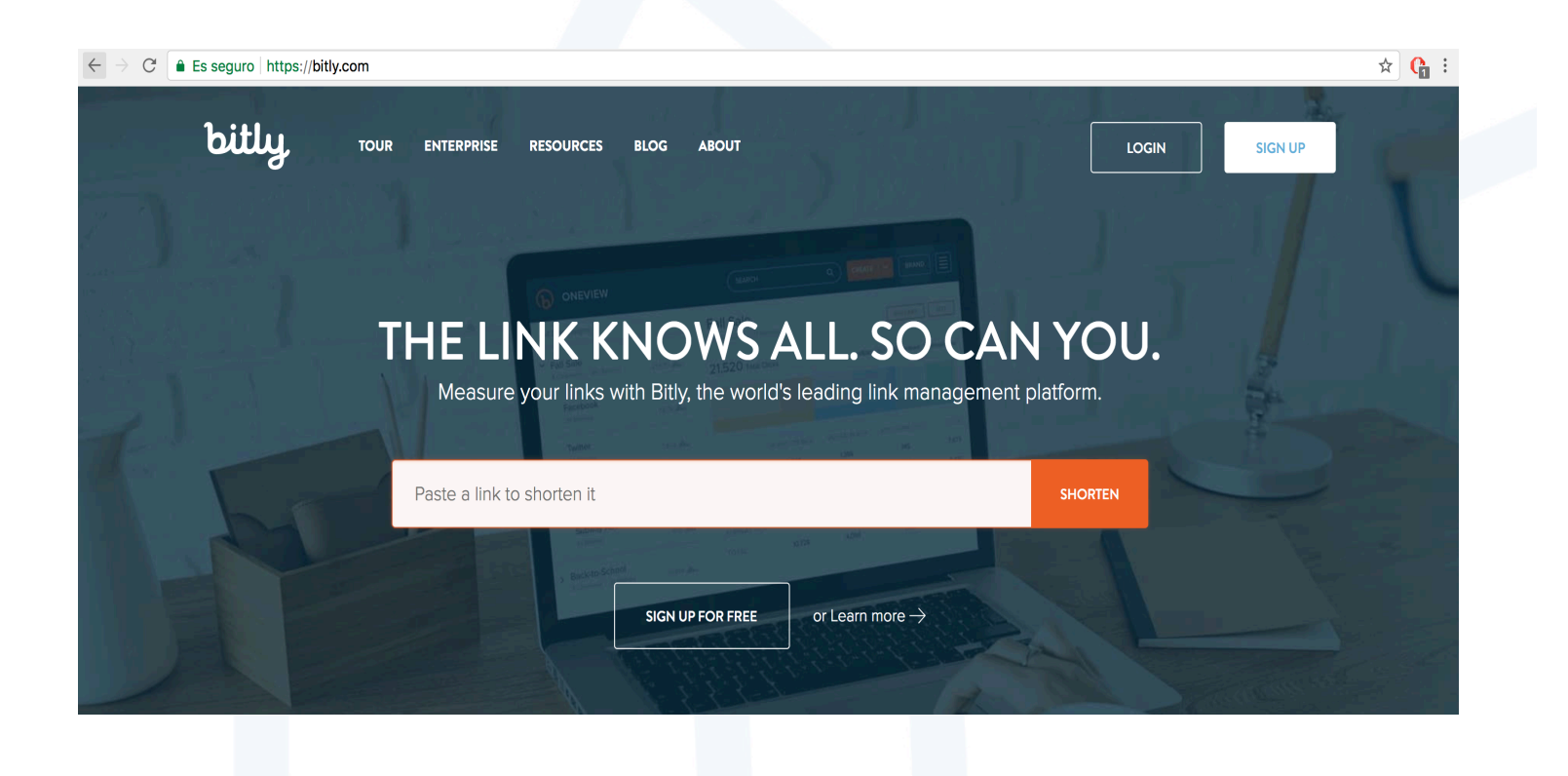

Se debe copiar el link de la página:

https://bitly.com

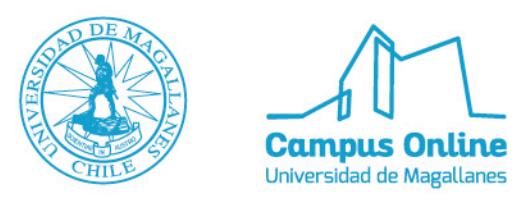

Luego, se debe insertar el link en el cuadro emergente, además se puede modificar el color del bloque y elegir el icono de la página o subir algún otro que le parezca conveniente.

| Editar el bloque                     |              | ×        |
|--------------------------------------|--------------|----------|
| Crea un bloque                       | ?            | ▼        |
| 1.141                                |              |          |
| Ditty                                | r            |          |
| Añadir la dirección de la página web |              |          |
| https://bitly.com/                   |              |          |
| sitio web                            |              | \$       |
| Nombre del bloque                    |              |          |
| Bitly                                | Mostrar      | texto    |
| Diseñar un bloque                    |              |          |
| Elegir el color del bloque:          | Color de     | l texto: |
|                                      | Т            | Т        |
|                                      |              |          |
|                                      |              |          |
| Elige un icono o imagen para el l    | bloque       |          |
| bitly                                |              |          |
| Elige icono                          | Sube una ima | agen     |
| Cancelar                             | 🗸 Guardar    |          |

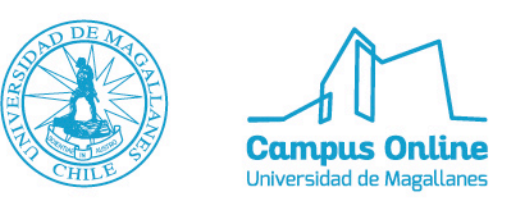

Finalmente, cuando tengas listo el bloque colocar **Guardar**.

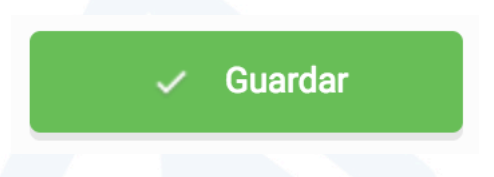

Una vez guardado el bloque se visualizará de la siguiente manera:

|                                   | Opciones             | 🔋 Borrar 🛛 < Compartir | Bloques ▼ | Buscar | <br><b>* *</b> |
|-----------------------------------|----------------------|------------------------|-----------|--------|----------------|
| 🚍 🕈 🔒 Favoritos 🔒 Recursos UDV TA | C Edumag 🔒 TicDocUni | TAC TIC                | +         |        |                |
| bitly                             |                      |                        |           |        |                |
|                                   |                      |                        |           |        |                |
|                                   | ۹. Buscar la we      | ab Q                   |           |        |                |
|                                   | Q La web             | Imágenes 💽 Mapas       |           |        |                |
|                                   | Bloques (            | Webmixes Noticias      |           |        |                |
|                                   |                      |                        |           |        |                |
|                                   |                      |                        |           |        |                |
|                                   |                      |                        |           |        |                |
|                                   |                      |                        |           |        |                |
|                                   |                      |                        |           |        |                |
|                                   |                      |                        |           |        |                |

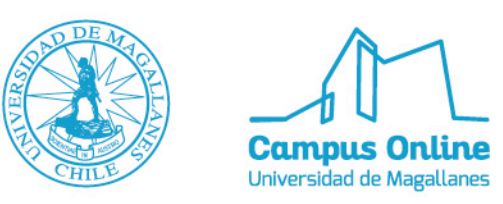

Para modificar el perfil debes presionar el icono de la parte superior derecho e ir a **Mi perfil**:

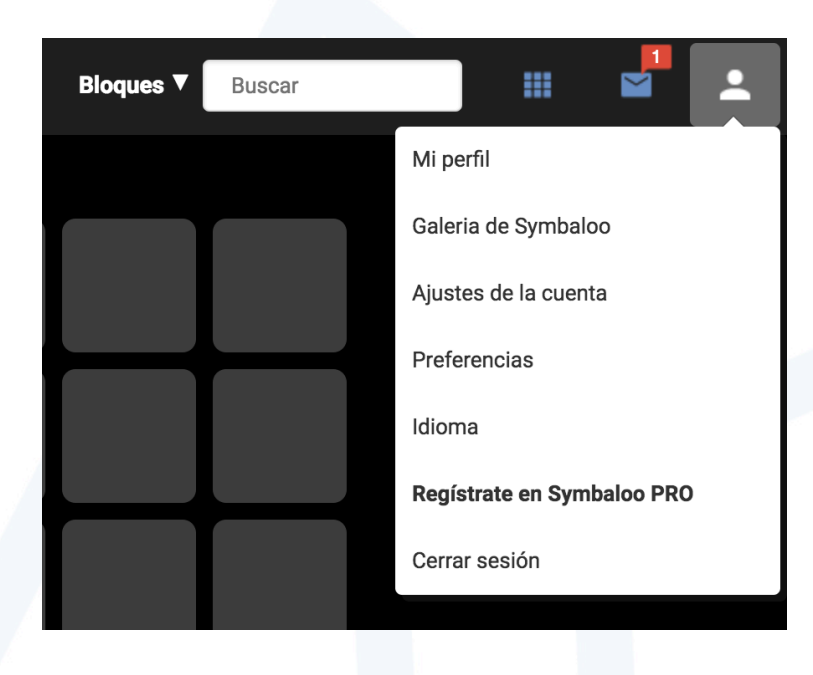

Se abrirá la siguiente ventana:

| symbaloo<br>start simple |                                                                                                    |                 |                               | 💄 Mi perfil                                    | 🔅 Preferencias              | Galeria de Symbaloo | ntrás 🟫 |
|--------------------------|----------------------------------------------------------------------------------------------------|-----------------|-------------------------------|------------------------------------------------|-----------------------------|---------------------|---------|
|                          | Maria Paz                                                                                                    |                 |                               |                                                |                             |                     |         |
|                          | Creando un perfil en Symbaloo<br>Crea lu partil en Symbaloo para asegurata té que otros usuarios de Symbaloo<br>pueden encontrar tua vedemixes más facilmente!<br>Mi UIS: http://www.symbaloo.com/partil/: | (<br>Usuarios c | )<br>lel webmix               | O<br>Me siguen                                 | O<br>Les sigo               |                     |         |
|                          | Algo acerca de mi :                                                                                                    | Estadísti<br>O  | cas de los ú<br>personas añac | <b>áltimos 7 días</b><br>dieron un webmix de M | laria Paz los últimos 7 día | 15                  |         |
|                          | Perfii completo                                                                                                    | 0               | veces un webr<br>búsquedas    | mix de Maria Paz most                          | trado en resultados de      | 8                   |         |
|                          | Maria PazWebmixes publicados                                                                                                    |                 |                               | Buscar webm                                    | ixes Q                      |                     |         |
|                          | TAC TAC TAC TAC TAC TAC TAC TAC TAC TAC                                                                                                    |                 |                               |                                                |                             |                     |         |
|                          |                                                                                                    | 1               |                               |                                                |                             |                     |         |

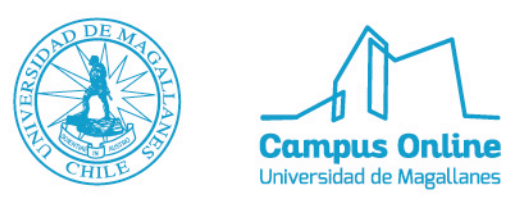

Se debe agregar un nombre para la URL para que sea más fácil su búsqueda, además de escribir algo acerca de ti, quedaría algo así:

| ← → C a Es seguro https://www.symbaloo.com/profile/MariaPaz   |               |                                                                                                    | ☆ <b>G</b> :                  |
|---------------------------------------------------------------|---------------|----------------------------------------------------------------------------------------------------|-------------------------------|
| symbaloo<br>trart simple                                      |               | 🔔 Mi perfil 🔹 Preferencias 🗮 G                                                                                                    | Saleria de Symbaloo 🛛 🧌 Atrás |
| Maria Paz                                                     |               |                                                                                                    |                               |
| Maria Paz<br>0 Webmixes publicados 0 Usuarios                 | Editar perfil | Usuarios del webmix Me siguen Les sigo                                                                                                    |                               |
| Acerca de mi : Educadora de Pérvulos, licenciada en educación |               | Estadísticas de los últimos 7 días<br>o personas añadieron un webmik de Maria Paz los últimos 7 días<br>personas usaron un webmik de Maria Paz mostrado en resultados de<br>bisqueedas<br>Q Bisqueda de usuariot |                               |
| Haria PazWebmixes publicados                                  |               | Buscar webmixes Q                                                                                                    |                               |
|                                                               |               |                                                                                                    |                               |

Al volver atrás en el ícono de la casa volverá a la biblioteca de Symbaloo, en la barra superior podemos ver las siguientes opciones:

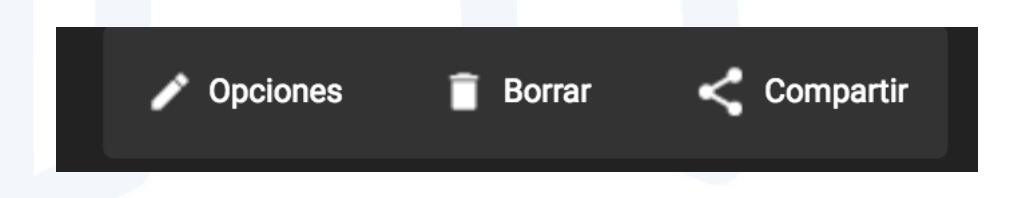

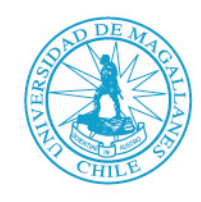

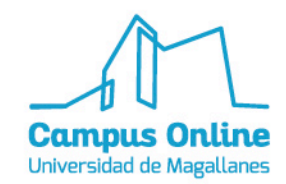

Si quieres compartir tu webmix con más personas debes presionar en **COMPARTIR**, aparecerá la siguiente ventana:

|           | Opciones                                                                                                    | Borrar < 5 Bloques V Buscar                                                                                                    | ■ # ≤ . |
|-----------|----------------------------------------------------------------------------------------------------|----------------------------------------------------------------------------------------------------|---------|
| 🖃 🕈 🔒 Rec | ursos UDV TAC Edumag 🔒 TicDocUni TAC                                                                                                    |                                                                                                    |         |
| bit       |                                                                                                    |                                                                                                    |         |
|           | Compartir webmix                                                                                                    | ? ×                                                                                                    |         |
|           | Al compartir este webmix con todo el mundo, otras perso<br>Symbaloo. También puedes crear un enlace para compar<br>Para compartir varios webmixes fácilmente con un grupo | onas podrán encontrarlo en la Galería y añadirlo a su<br>tír con tus amigos en en tu página web.<br>, prueba gratis la cuenta Symboloo PRO. |         |
|           | Información acerca de mi webmix                                                                                                    | Compartir este webmix con todo el mundo                                                                                                    |         |
|           | ¿Cuál es el nombre del webmix?:                                                                                                    | ¿Quieres compartir tu webmix? ¡Copia el enlace<br>siguiente y pégalo donde quieras!                                                         |         |
|           | Prendinalée del webreix                                                                                                    | https://www.symbaloo.com/mix/tic549                                                                                                    |         |
|           | Descripcion dei webmix.                                                                                                    | Compartir por mail                                                                                                    |         |
|           | Etiquetas (tags) para el webrnix:<br>Bitly                                                                                                    | Compartir Symbaloo♥:<br>TIC Webmix<br>https://www.symbaloo.com/mix/tic549 via<br>@symbaloo                                                  |         |
|           | Visibilidad en la Galería:                                                                                                    | Compartir el webmix via:                                                                                                    |         |
|           | Compartir mi webmix:                                                                                                    | Compartir en Facebook                                                                                                    |         |
|           | Público (disponible en la Privado (Con amigos)                                                                                                    | y Compartir en Twitter                                                                                                    |         |
|           | Comparte mi webmix                                                                                                    | Compartir en Google Classroomm                                                                                                    |         |
|           |                                                                                                    |                                                                                                    |         |
|           |                                                                                                    |                                                                                                    |         |
|           |                                                                                                    |                                                                                                    |         |
|           |                                                                                                    |                                                                                                    |         |

Puedes compartirlo vía Facebook, Twitter y Google Classroom, además puedes copiar el link y pegarlo o incrustarlo donde quieras.

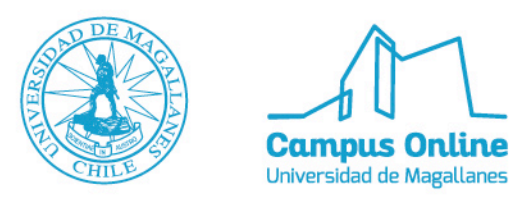

Al ir a **OPCIONES** se desplegará el siguiente recuadro, que permite editar la webmix, renombrarla, cambiar el fondo de pantalla, el icono, tamaño, entre otros.

| Editar el webmix              | — | ×          |
|-------------------------------|---|------------|
| Renombrar este webmix         |   |            |
| Cambiar el fondo de pantalla  |   |            |
| Cambiar el icono del webmix   |   |            |
| Cambiar el tamaño del webmix  |   | $\bigcirc$ |
| Quiero el webmix transparente |   |            |
| Añadir un marcador            |   | $\bigcirc$ |

Por último, se pueden buscar bloques, webmixes o perfiles, completando el recuadro **BUSCAR.** 

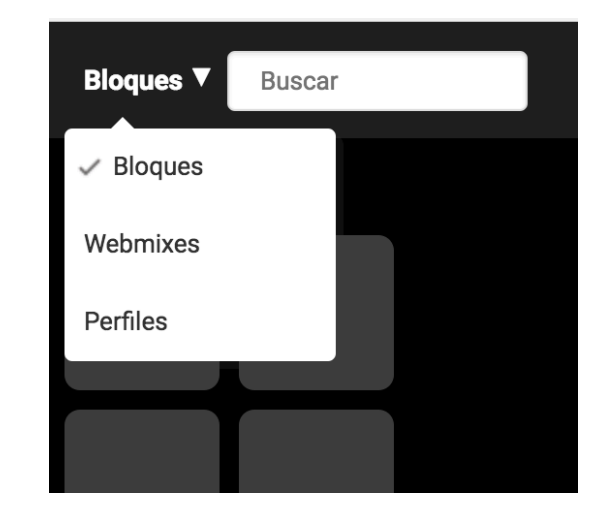